## ระบบผู้ปกครองสัมพันธ์ (Mobile Version)

- 1. ขั้นตอนการใช้งานระบบผู้ปกครองสัมพันธ์ (Mobile Version)
  - 1.1 พิมพ์ **21ess.net** ในช่อง URL

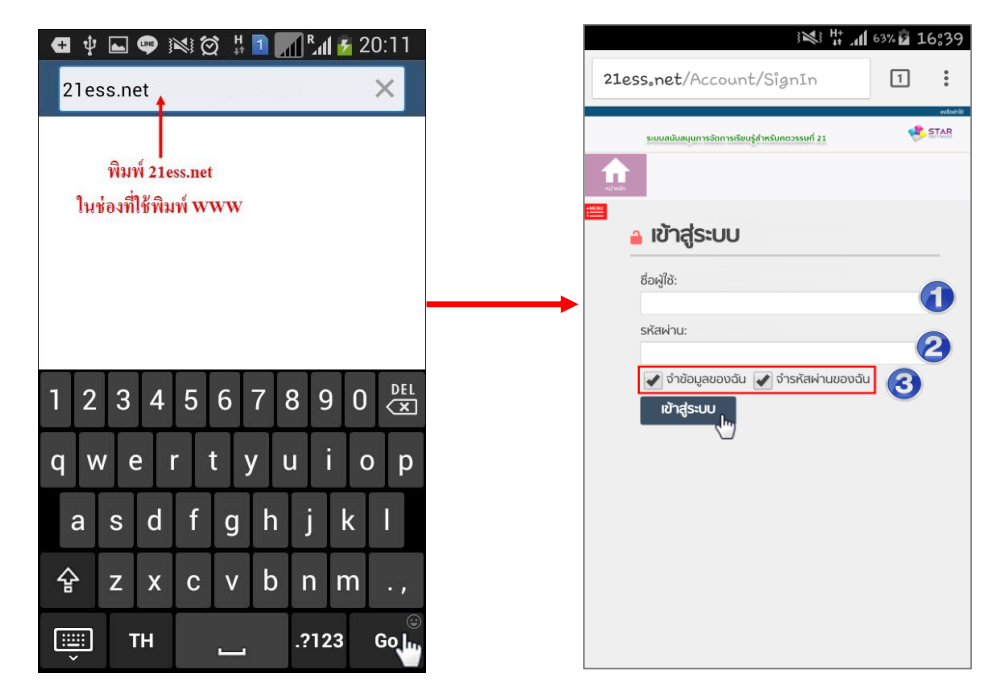

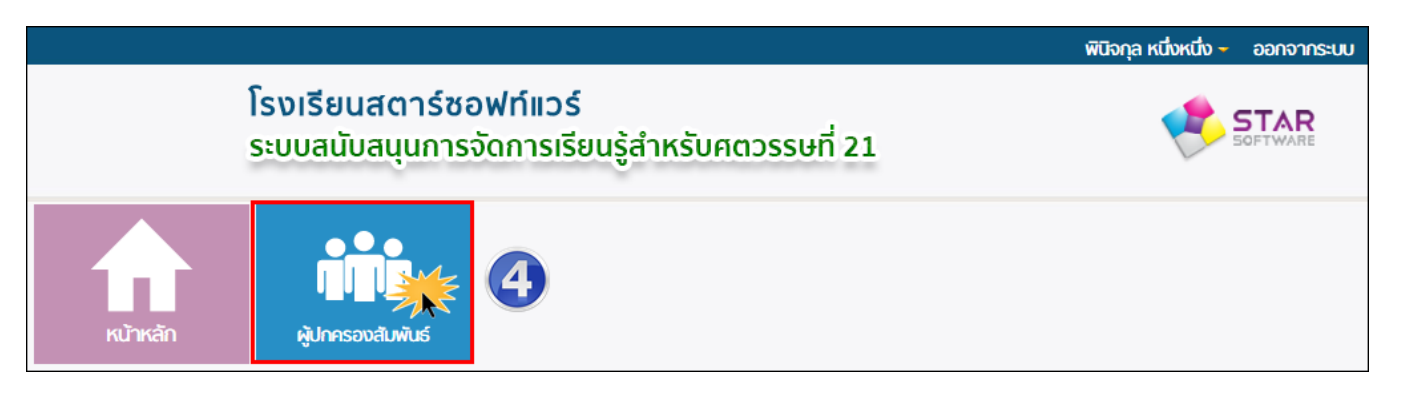

## การเข้าใช้ระบบ

- หมายเลข 1 : พิมพ์ ชื่อผู้ใช้งาน : เลขบัตรประจำตัวประชาชน 13 หลัก
- หมายเลข 2 : พิมพ์ รหัสผ่าน : พิมพ์คำว่า password
- หมายเลข 3 : หากต้องการบันทึกชื่อผู้ใช้งานและรหัสผ่าน เพื่อสามารถเข้าใช้งานในครั้งต่อไปได้ ทันที จากนั้นคลิกเครื่องหมาย
- หมายเลข 4\* : คลิกที่

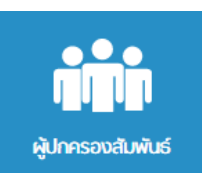

เพื่อเข้าสู่เมนูของผู้ปกครองสัมพันธ์ (โหมดมือถือ)

\* หมายเหตุ : กรณีโทรศัพท์มือถือบางรุ่น ขั้นตอนในหมายเลข 4 ระบบจะแสดงในโหมดมือถือให้อัตโนมัติ

1.2 เมนู โหมดมือถือ (Mobile Version)

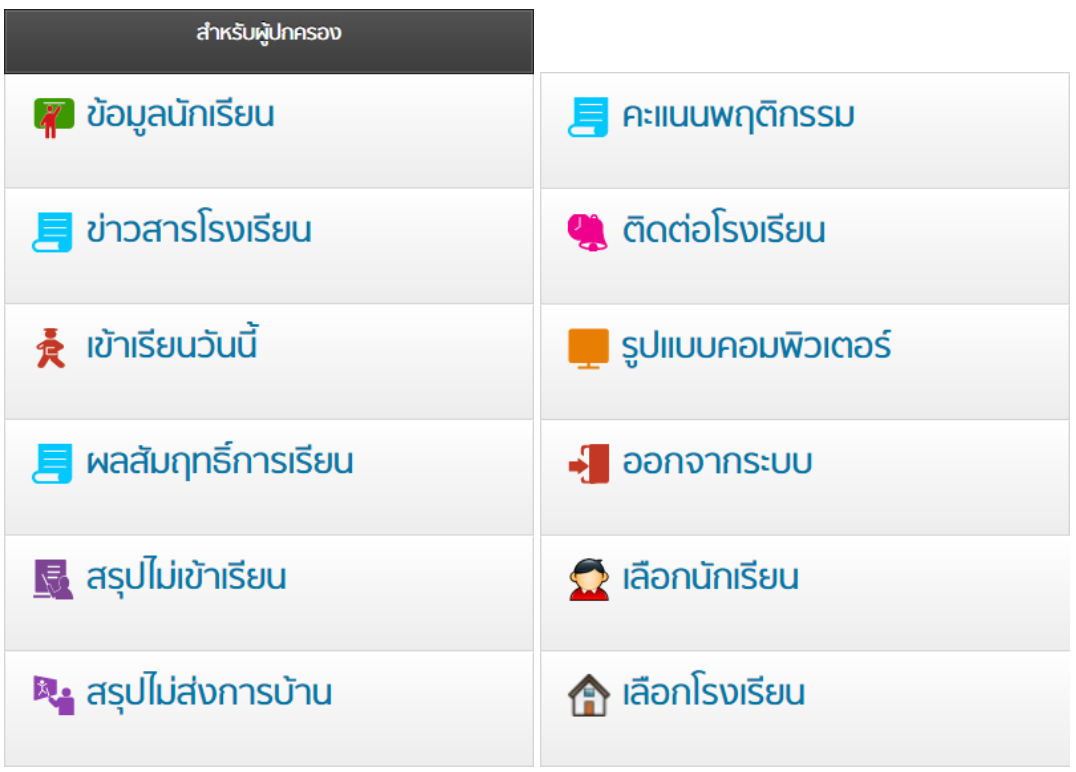

1.2.1 ข้อมูลนักเรียน : แสดงชื่อ-นามสกุล เลขประจำตัวนักเรียน ชั้น ห้อง คุณครูที่ปรึกษา เป็นต้น

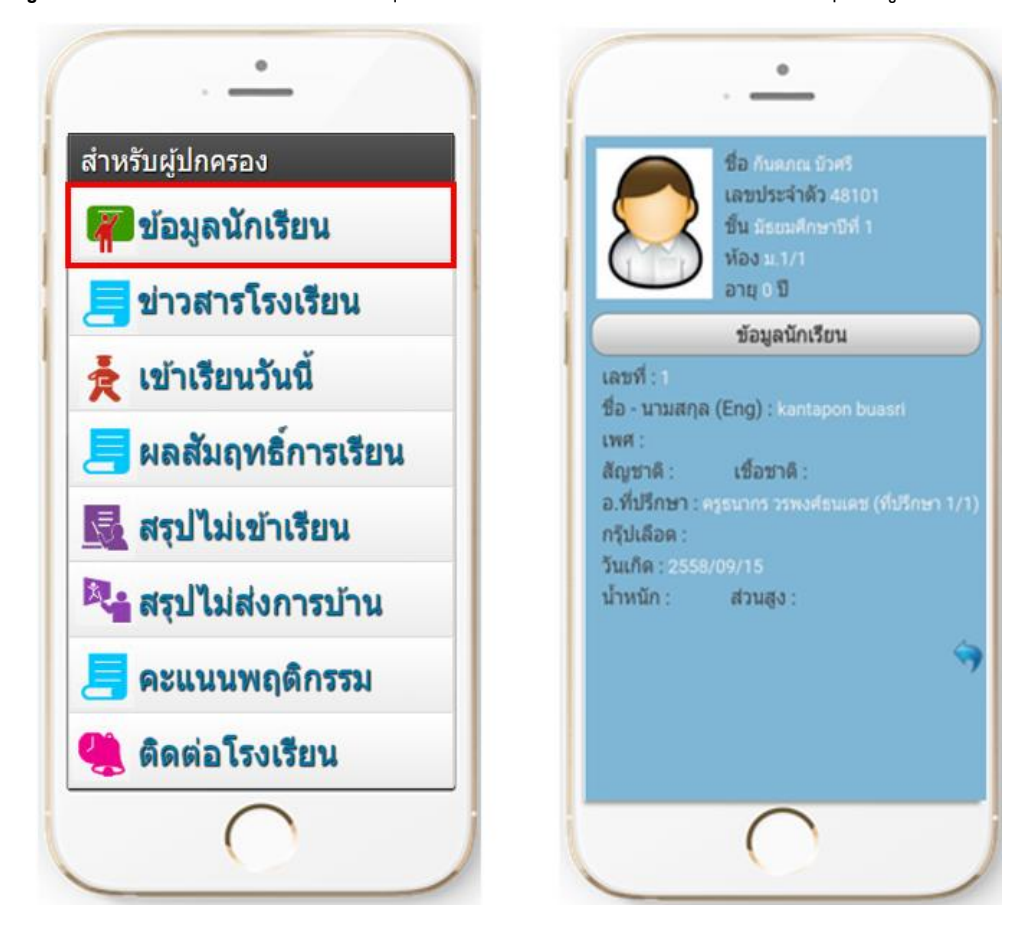

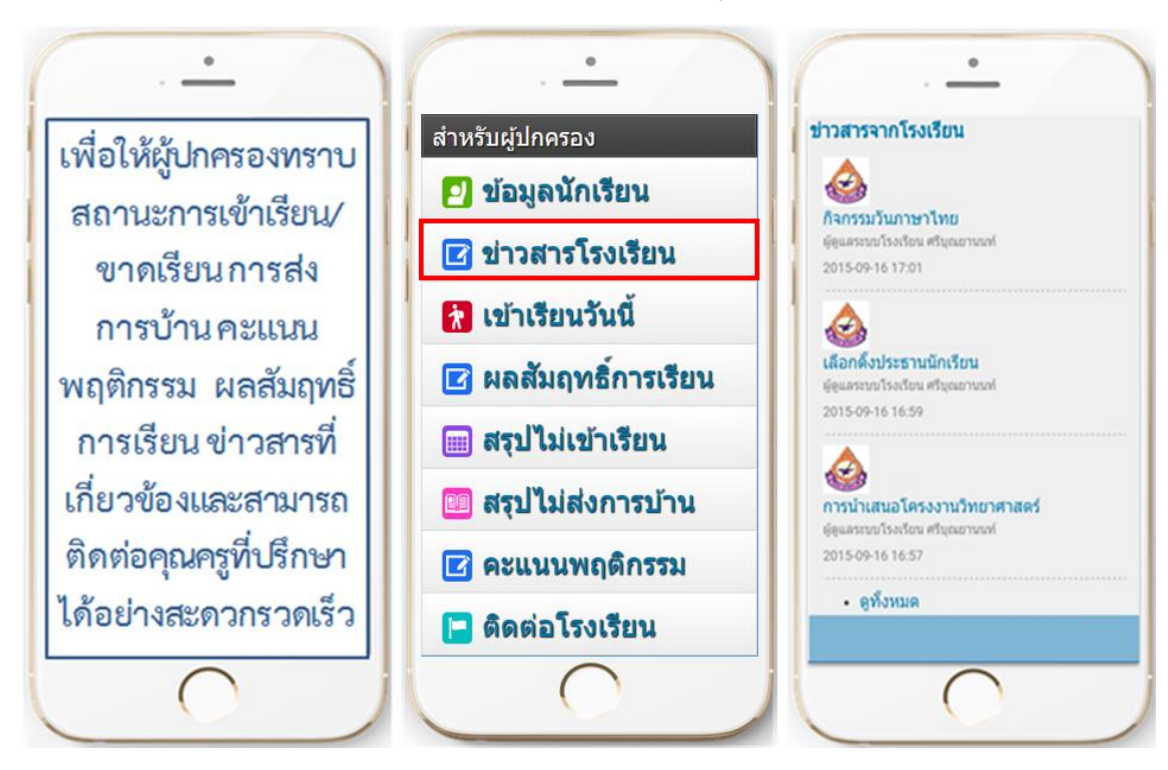

1.2.2 ข่าวสารโรงเรียน : การแจ้งข่าวสาร หรือกิจกรรมต่างๆ ของทางโรงเรียน

1.2.3 เข้าเรียนวันนี้ : แสดงสถานะการเข้าเรียนของนักเรียนในแต่ละคาบเรียน

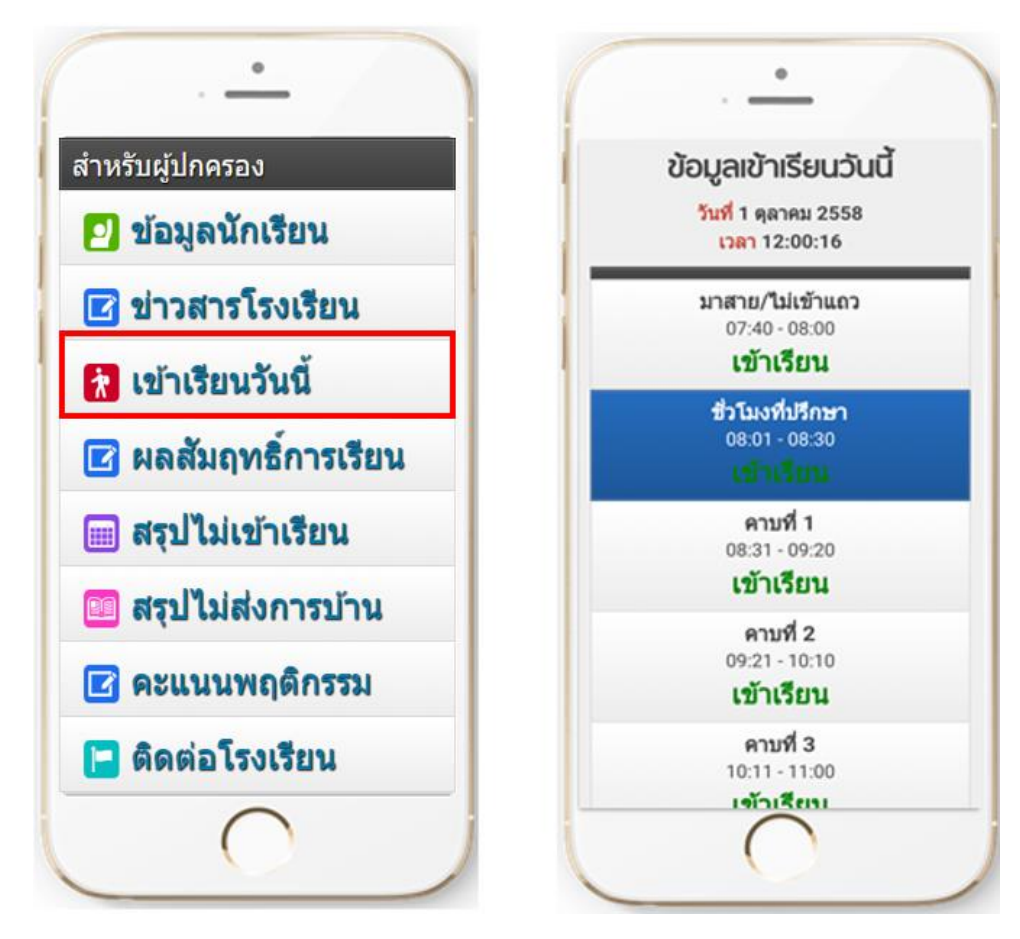

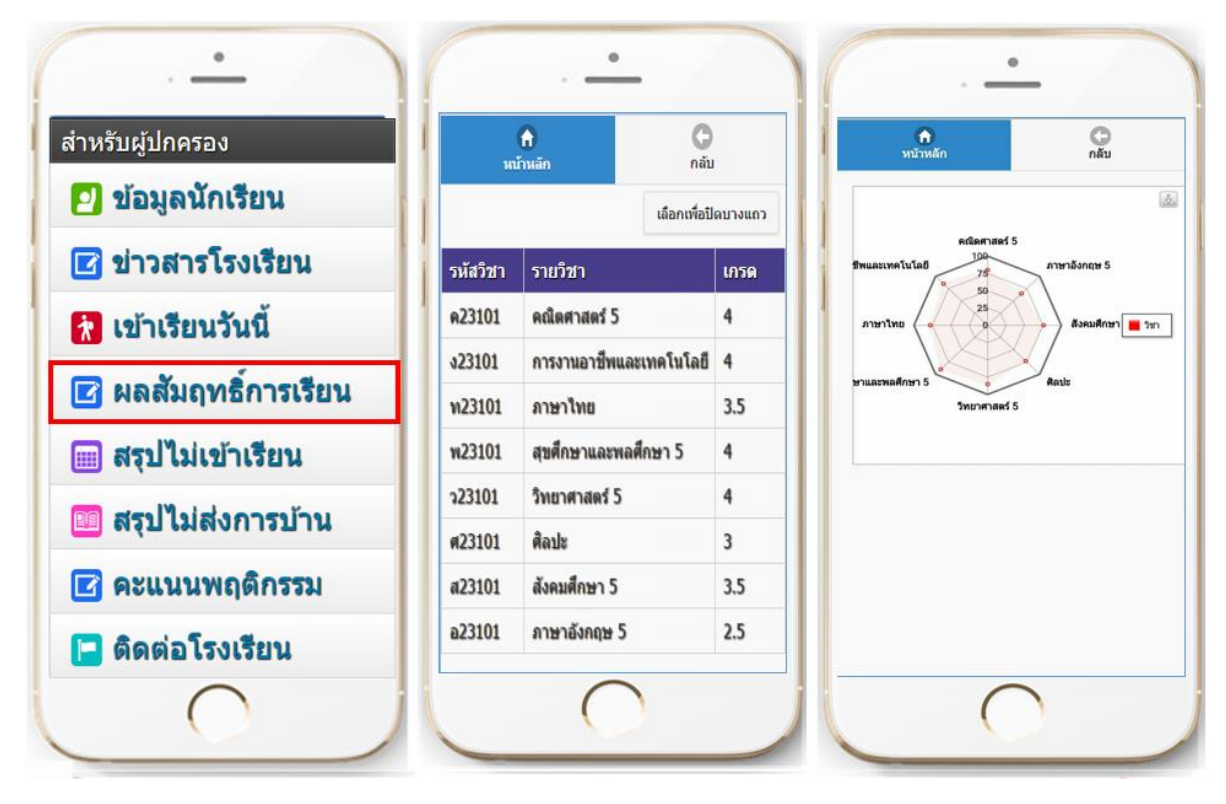

1.2.4 ผลสัมฤทธิ์การเรียน : แสดงผลการเรียนของนักเรียนรายวิชา ในแต่ละภาคเรียน

1.2.5 **สรุปไม่เข้าเรียน** : แสดงผลสรุปการไม่เข้าเรียนรายวิชา

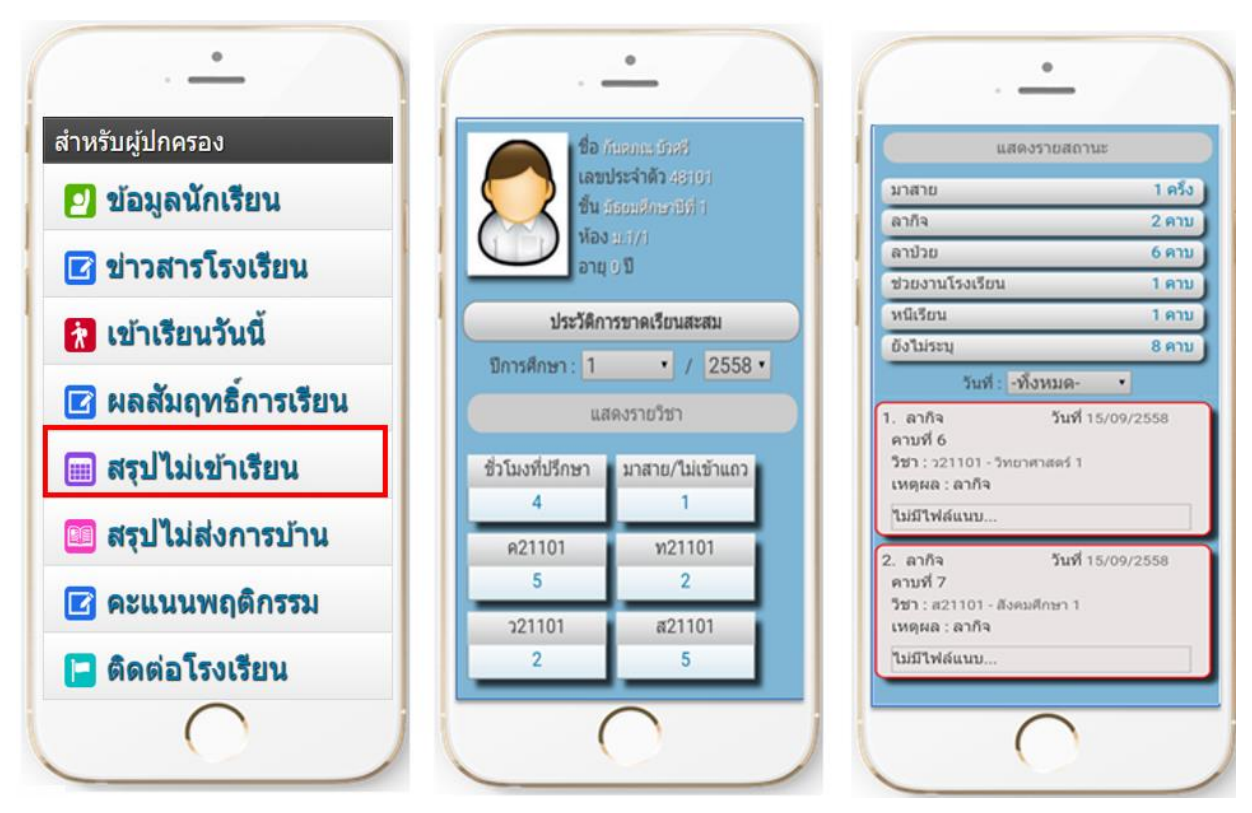

## • • 0 สำหรับผู้ปกครอง 80 เลขประจำตัว 48101 รายละเอียดการไม่ส่งการบ้าน ชื้น มัธยมศึกษาบิที่ 1 ห้อง ม.1/1 🖸 ข้อมูลนักเรียน อายุงปี 🖬 ข่าวสารโรงเรียน รายละเอียดการไม่ส่งการบ้าน วันที่ 29/09/2558 10:04 1. ปีการศึกษา : 1 ผู้เช็ค : ครูวิทยาศาสตร์ · / 2558 · 🔭 เข้าเรียนวันนี้ แสดงรายวิชา วันที่ 29/09/2558 10:19 2 🛃 ผลสัมฤทธิ์การเรียน ผู้เช็ค : ครูวิทยาศาสตร์ 321101 3 วันที่ 29/09/2558 10:19 3. 9 📖 สรุปไม่เข้าเรียน ผู้เช็ค : ครูวิทยาศาสตร์ 🎫 สรุปไม่ส่งการบ้าน 🗹 คะแนนพฤติกรรม 📔 ดิดต่อโรงเรียน (

## 1.2.6 สรุปไม่ส่งการบ้าน : แสดงผลการไม่ส่งการบ้านรายวิชา

1.2.7 คะแนนพฤติกรรม : แสดงประวัติพฤติกรรมนักเรียน และคะแนนพฤติกรรมคงเหลือ

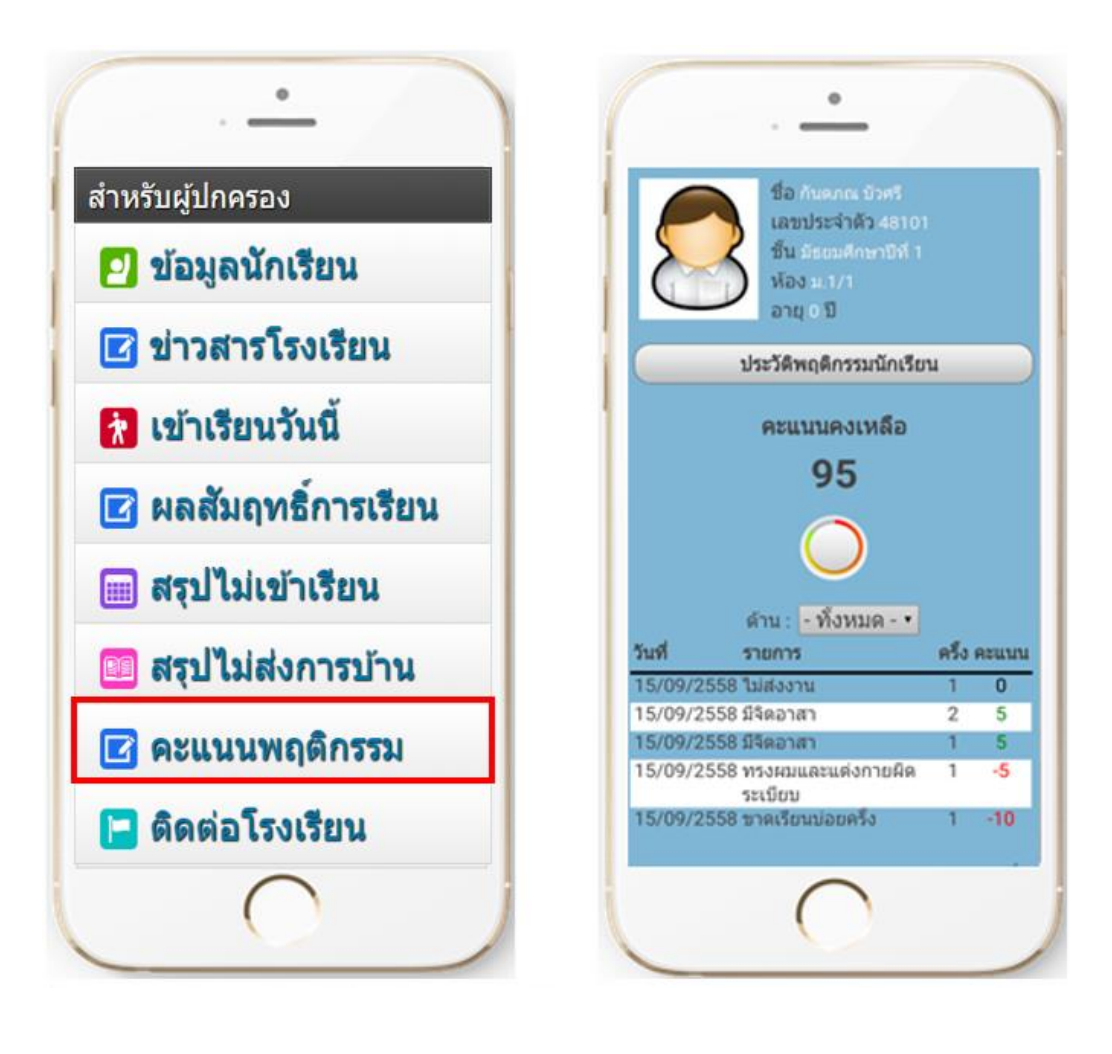